# Serviço interno de transcrição do SpeechView Cisco Webex para o Unity Connection

#### Contents

Introdução Abreviaturas Pré-requisitos Requisitos Componentes Utilizados Informações de Apoio Operação do SpeechView Diagrama de Fluxo de Dados Configurar Configuração do Unity Connection Verificar Troubleshooting

## Introdução

Este documento mostra a configuração do Unity Connection versão 14 SU4 ou posterior para habilitar a transcrição do correio de voz do SpeechView em um Cisco Unity Connection. Embora as capturas de tela sejam originadas de versões específicas do Unity Connection, os conceitos devem ser aplicados a qualquer versão posterior do produto.

#### Abreviaturas

- CUC Cisco Unity Connection
- CCUC Colaboração unificada conectada à nuvem
- CSSM Cisco Smart Software Manager

## **Pré-requisitos**

#### Requisitos

A Cisco recomenda que você tenha conhecimento destes tópicos:

- Unity Connection (Conexão de unidade).
- Webex Cloud-Connected UC (Comunicações Unificadas Conectadas em Nuvem). Para obter detalhes, consulte <u>Webex Cloud-Connected UC</u> <u>Overview (Visão geral do Webex Cloud-Connected UC).</u>

#### **Componentes Utilizados**

As informações neste documento são baseadas nestas versões de software:

• Unity Connection versão 14 SU4 ou posterior.

As informações neste documento foram criadas a partir de dispositivos em um ambiente de laboratório específico. Todos os dispositivos usados neste documento começaram com uma configuração limpa (padrão). Se a sua rede estiver ativa, certifique-se de que entende o impacto potencial de qualquer comando.

#### Informações de Apoio

O serviço de terceiros que suporta o serviço de transcrição SpeechView do Cisco Unity Connection será descontinuado em ou após 30 de dezembro de 2024. Como resultado, a Cisco migrou o serviço de transcrição SpeechView do Cisco Unity Connection do fornecedor terceirizado para o serviço de transcrição interno do Cisco Webex.

O Cisco Webex oferece transcrição interna para power closed captions e transcrição em inglês, francês, alemão, espanhol e italiano (setembro de 2024). A transcrição interna do Cisco Webex é um modelo de aprendizado de máquina construído pela Cisco que aproveita o reconhecimento automático de fala para fornecer legendas codificadas e recursos de transcrição. A transcrição interna utiliza entrada de áudio de fala; realiza extração de recursos; decodifica com o uso de modelos acústicos, de linguagem e outros; e produz a saída de texto. O modelo é treinado com conjuntos de dados exclusivos da Cisco que são selecionados para diversos dados demográficos e ajustados ainda mais para uso de recursos específicos com Cisco Webex Meetings, Cisco Webex Contact Center, Cisco Webex Calling, dispositivos da Cisco e Vidcast. A incorporação de serviços de transcrição permitirá que a Cisco ofereça a melhor tecnologia do setor, utilizando os modelos mais recentes para transcrever mensagens de voz em vários idiomas e dialetos.

## Operação do SpeechView

Este processo descreve o fluxo geral de mensagens para uma operação do SpeechView. As etapas para essa configuração estão nestas seções.

- 1. O Unity Connection envia a mensagem de correio de voz para o serviço interno de transcrição do Cisco Webex para transcrição.
- 2. O serviço interno de transcrição do Cisco Webex processa o áudio e o converte em texto.
- 3. Após a conclusão da transcrição, o texto transcrito é enviado de volta ao Unity Connection por meio do Cisco Webex Cloud-Connected UC.
- 4. Quando o Unity Connection recebe a resposta, ele pega a transcrição e a envia para qualquer dispositivo de notificação definido para o usuário que recebeu o correio de voz.

#### Diagrama de Fluxo de Dados

O diagrama do fluxo de dados do SpeechView é mostrado na figura 1 abaixo.

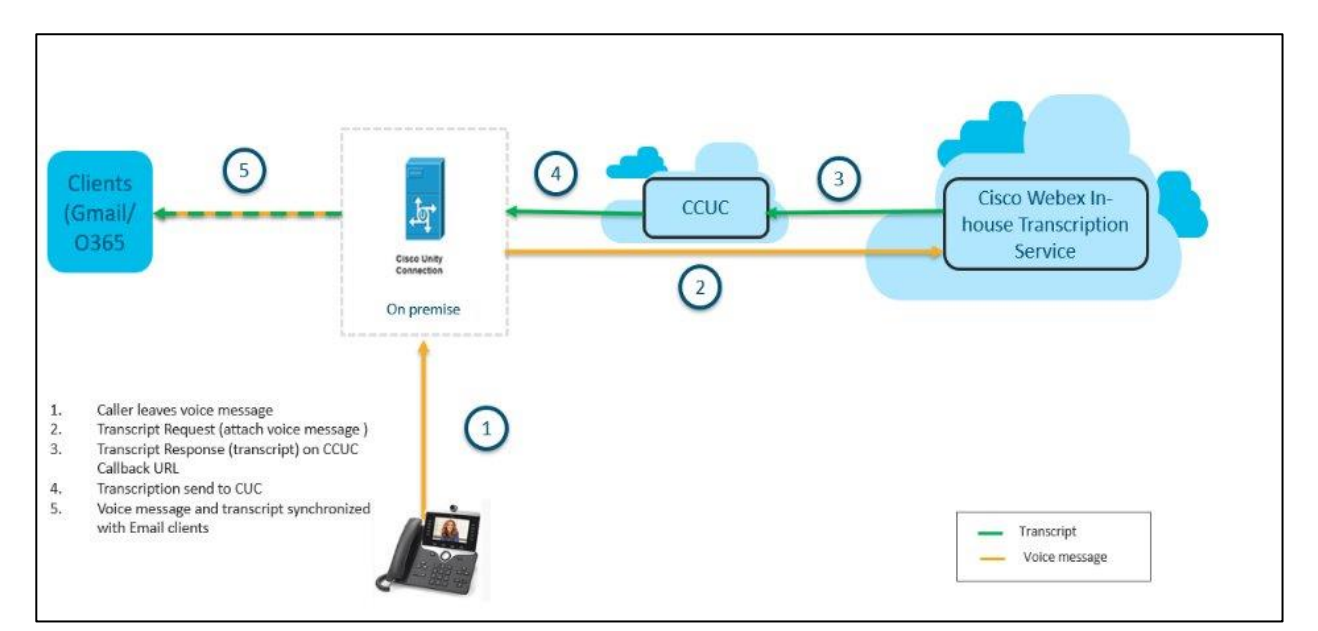

Figura 1. Diagrama do fluxo de dados

## Configurar

#### Configuração do Unity Connection

- Configure o sistema de recuperação de desastres (DRS) no cluster do Unity Connection. Para obter mais informações, consulte <u>https://www.cisco.com/c/en/us/td/docs/voice\_ip\_comm/connection/14/install\_upgrade/guide/b\_14cuciu</u> <u>mg/b\_14cuciumg\_chapter\_01.html#concept\_965CA33CF88F4142B98784BC55C42B0D</u>.
- 2. Servidor/cluster integrado do Unity Connection para UC conectado à nuvem do Cisco Webex. Para obter mais informações, consulte <u>Configurar o Webex Cloud-Connected UC para dispositivos locais</u>.

Requisitos de rede para comunicações unificadas conectadas à nuvem do Webex: <u>https://help.webex.com/en-us/article/fg3qim/Network-Requirements-for-Webex-Cloud-Connected-UC</u>.

| $\leftrightarrow$ $\rightarrow$ C $\sim$ admin-in | nt.webex.com/ccuc-services/ucm   | anagement/clusterdetail |                   |                        |                  |              | \$     | ጏ   ±    |                          |
|---------------------------------------------------|----------------------------------|-------------------------|-------------------|------------------------|------------------|--------------|--------|----------|--------------------------|
|                                                   | webexone <sup>24</sup>           | Technical training, I   | imited seats.   C | DCT 21-24, Ft. Laude   | erdale, FL       | Register Nov | v      |          |                          |
|                                                   | Hub                              | Search                  |                   |                        |                  | Dark theme   | o 🗘    | ? ₿      | IA                       |
| Bt Apps ▲                                         | < StandAloneC<br>vm161.cisco.com | uster - ucbu-aric       | ent-              |                        |                  |              |        |          |                          |
| Organization Settings                             | Cluster Group                    | VM161_162               | Service Speech    | iow Voicemail Transer  | nt               |              | Events | History  |                          |
| SERVICES                                          | Services                         | Disabled Certificate    | e Management, O   | perational Metrics, Vo | cemail, Deployme | nt Insights  |        |          |                          |
| C Updates & Migrations                            | Node Nam Node                    | V IP Addr               | Pro Typ           | verifi                 | Age Eve          | ents         |        | Last Co  | nnect                    |
| Messaging                                         | ucbu-aricent-vm16 14             | 10.65.156.247           | CUC PUE           | BLISHER JBM4NMGN       | I Online Em      | ergency Inf  | 0      | 08-28-20 | 0 <mark>24 0</mark> 6:04 |
| Calling                                           | ucbu-aricent-vm16 14             | 10.65.156.66            | CUC SUE           | SCRIBEF YG/AU5NG       | Online Em        | ergency Inf  | 0      | 08-28-20 | 024 06:04                |
| Connected UC                                      |                                  |                         |                   |                        |                  |              |        |          |                          |
| Hybrid                                            |                                  |                         |                   |                        |                  |              |        |          |                          |
| 11_5_IN I_ORG_Azure                               |                                  |                         |                   |                        |                  |              |        |          |                          |

#### Certifique-se de que o status do Módulo de Telemetria seja Online.

| ← → C (25 admin-int.webex.com/ccuc-services/ucmanagement/analytics-inventory                                                                                                    |     |                             |             |                         | * 1 *                       | N :                            |                    |     |
|----------------------------------------------------------------------------------------------------|-----|-----------------------------|-------------|-------------------------|-----------------------------|--------------------------------|--------------------|-----|
| de la compañía de la compañía |     | webexone 24                 | Technical t | raining, limited seats. | OCT 21-24, Ft. Lauder       | rdale, FL Register Now         | )                  |     |
| ≡ webex Cont                                                                                                    | rol | Hub                         | Search      |                         |                             | Dark theme                     | • 4 0 f            | IA  |
| 8t Apps                                                                                                    | *   | ucbu-aricent-vm44.cisco.cc  | 15          | StandAloneCluster       | Cluster Name                | StandAloneCluster - ucbu-arice | ent-vm423.cisco.co | n 🅈 |
| f Account                                                                                                    |     | ucbu-aricent-vm540.cisco.c  | 14          | StandAloneCluster       | Cluster Group Name          | vm423                          |                    |     |
| A Security                                                                                                    |     | ucbu-aricent-vm88.cisco.cc  | 14          | StandAloneCluster       | Agent Version               | 20240821-80                    |                    |     |
| 🔅 Organization Settings                                                                                                    |     | ucbu-aricent-vm423.cisco.c  | 14          | StandAloneCluster       | Agent Status                | Online                         |                    |     |
|                                                                                                    |     | ucbu-aricent-vm421.cisco.c  | 14          | StandAloneCluster       | Agent Last Connection       | 08-23-2024 08:14:13            |                    |     |
| SERVICES                                                                                                    |     | ucbu-aricent-vm608.cisco.c  | 15          | StandAloneCluster       |                             |                                |                    |     |
| C Updates & Migrations                                                                                                    | i.  | ucbu-aricent-vm107.cisco.cc | 15          | StandAloneCluster       | Telemetry Module De         | etails                         |                    |     |
| Ø Messaging                                                                                                    | I   | ucbu-aricent-vm210.cisco.c  | 15          | StandAloneCluster       | Telemetry Module<br>Version | 2249                           |                    |     |
| & Calling                                                                                                    | I   | ucbu-aricent-vm204.cisco.c  | 15          | StandAloneCluster       | Telemetry Module            | Online                         |                    |     |
| ▷ Vidcast                                                                                                    |     | ucbu-aricent-vm296.cisco.c  | 14          | StandAloneCluster       | Status                      |                                |                    |     |
| S Connected UC                                                                                                    |     | ucbu-aricent-vm591.cisco.c  | 14          | StandAloneCluster       | Telemetry Module Last       | 08-23-2024 08:12:49            |                    |     |
| <ul> <li>Hybrid</li> </ul>                                                                                                    | •   | ucbu-aricent-vm326.cisco.c  | 14          | StandAloneCluster       | Connection                  |                                |                    | - 1 |
| 11_5_INT_ORG_Azure                                                                                                    |     | ucbu-aricent-vm181.cisco.co | 14          | StandAloneCluster       | Telemetry Module Ad         | ction                          |                    | -   |

3. Ative "**Transcrição do correio de voz do SpeechView**" na página Gerenciamento de serviços do Cisco Webex Cloud-Connected UC. Para obter mais informações, consulte <u>Habilitar ou Desabilitar os</u> serviços UC do Webex Cloud-Connected no Control Hub.

| $\leftrightarrow$ $\rightarrow$ C $\simeq$ admin-int.webex.com/ccuc-services/ucmanagement/clusterdetail | キ む 生 🛛 :          |
|----------------------------------------------------------------------------------------------------|--------------------|
| Service N                                                                                               | <i>l</i> anagement |
| Changes to these settings will take a short time to take effect.                                        |                    |
| Directory Service                                                                                       | × Disabled         |
| Certificate Management                                                                                  | Enabled            |
| Operational Metrics                                                                                     | × Disabled         |
| Voicemail                                                                                               | × Disabled         |
| Speechview Voicemail Transcript                                                                         | Enabled            |
| Deployment Insights                                                                                     | Disabled           |
|                                                                                                    |                    |
|                                                                                                    |                    |
|                                                                                                    |                    |
|                                                                                                    |                    |
|                                                                                                    |                    |
| Cancel                                                                                                  | Submit             |
| Gancer                                                                                                  | Submit             |

4. Registre o Unity Connection no **Cisco Smart Software Manager** (**CSSM**) ou no **satélite do Cisco Smart Software Manager** e certifique-se de ter adquirido as licenças adequadas do SpeechView da Cisco para usar esse recurso. Para obter mais informações, consulte <u>Gerenciamento de licenças</u>.

| ded Cisco Unity Conne             | ction Administration                                  |                                                                 | Navigation Cisco Unit | v Connection Administra |         |  |
|-----------------------------------|-------------------------------------------------------|-----------------------------------------------------------------|-----------------------|-------------------------|---------|--|
| CISCO For Cisco Unified Communica | ations Solutions                                      |                                                                 | admin Search Docu     | mentation About         | Sign Ou |  |
|                                   |                                                       |                                                                 |                       |                         |         |  |
| Cisco Unity Connection            | Licenses                                              |                                                                 |                       |                         |         |  |
| Branch Management                 | License Refresh Help                                  |                                                                 |                       |                         |         |  |
| HTTP(S) Links                     | To view and manage Smart Licenses for                 | your Cisco Smart Account on to Smart Software Manager           |                       |                         |         |  |
| Locations                         |                                                       | four obsectionale hassance go to <u>unnare contrare manager</u> |                       |                         |         |  |
| VPIM                              | Smart Software Licensing Status                       |                                                                 |                       |                         |         |  |
| Connection Location Passwords     | Registration Status                                   | Registered (Aug 21, 2024)                                       |                       | Actions                 | ~       |  |
| Unified Massaging Services        | License Authorization Status                          | Authorized (Aug 23, 2024)                                       |                       |                         |         |  |
|                                   | Smart Account                                         | BU Production Test                                              |                       |                         |         |  |
| SpeechView Transcription          | Virtual Account                                       | GGN-Alpha 2                                                     |                       |                         |         |  |
| Video                             | Product Instance Name                                 | UDI_PID: Cisco Unity Connection; UDI_SN: f8723abb42524233b1dcc  | :6dce95               |                         |         |  |
| Video Services                    | Transport Settings                                    | Transport Settings Direct View/Edit                             |                       |                         |         |  |
| Video Services Accounts Status    | Export-Controlled Functionality                       | Allowed                                                         |                       |                         |         |  |
| Dial Plan                         |                                                       |                                                                 |                       |                         |         |  |
| Partitions                        | License Usage Report                                  |                                                                 |                       |                         |         |  |
| Search Spaces                     | License                                               | Description                                                     | Usage                 | Status                  |         |  |
| System Settings                   | CUC BasicMessaging                                    | Total Number of Voicemail Users                                 | 7                     | Authorized              |         |  |
| General Configuration             | CUC SpeechConnectPort                                 | Total Number of Speech Connect Sessions                         | 0                     | No License in Lise      |         |  |
| Cluster                           | CUC SpeechViewPro                                     | Total Number of SpeechView Professional Users                   | 0                     | No License in Use       |         |  |
| T-Roles                           | CUC EnhancedMessaging                                 | Total Number of Enhanced Messaging Users                        | 0                     | No License in Use       |         |  |
| Restriction Tables                | CUC_SpeechConnectGuestUser                            | Total Number of Contacts                                        | 0                     | No License in Use       |         |  |
| Licenses                          | CUC SpeechView                                        | Total Number of SpeechView Standard Users                       | 7                     | Authorized              |         |  |
| Schedules                         | Coc_opeenview                                         | total number of opecatiview oralidard opers                     | ,                     | Autorized               |         |  |
| Holiday Schedules                 | Usage details last updated: Aug 23, 2024 14:34:19 IST |                                                                 |                       |                         |         |  |
| Global Nicknames                  |                                                       |                                                                 |                       |                         |         |  |
| Subject Line Formats              | Smart Licensing Product Registrati                    | ion                                                             |                       |                         |         |  |
| ►                                 | The licenses for this system are mana                 | iged by <u>Smart Software Manager</u>                           |                       |                         |         |  |

5. Após concluir as etapas acima, navegue até a página Serviços de transcrição do SpeechView no Unity Connection e verifique se o **Status do SpeechView** está **Habilitado**. Se você estiver registrando a

licença pela primeira vez ou se a licença do Unity Connection SpeechView precisar ser atualizada, clique no botão **Sync license status** para obter o estado de conformidade mais recente do SpeechView.

Os serviços de transcrição podem ser acessados pelo servidor do Unity Connection diretamente ou por meio da localização do proxy.

- Se este servidor for acessar diretamente os serviços de transcrição, siga estas etapas:
  - Selecione o campo Access Transcription Service Directly.
  - Se desejar que esse servidor ofereça serviços de proxy de transcrição para outros locais do Unity Connection em uma rede digital, marque a caixa de seleção Anunciar serviços de proxy de transcrição para outros locais do Unity Connection.
- Se esse servidor acessar os serviços de transcrição por meio de outro local do Unity Connection conectado digitalmente em rede, selecione o campo Access Transcription Services through Unity

**Connection Proxy Location**. Selecione o nome do local do Unity Connection na lista. Selecione **Save** e, em seguida, **Sync License Status**.

| Cisco Unity Conne<br>For Cisco Unified Communication                                                                                                    | Navigation Cisco Unity Connection Administration V Go<br>admin   Search Documentation   About   Sign Out                                                                                                    |                                      |
|----------------------------------------------------------------------------------------------------|----------------------------------------------------------------------------------------------------|--------------------------------------|
| <ul> <li>Cisco Unity Connection</li> </ul>                                                                                                    | Transcription Service for SpeechView                                                                                                    | Transcription Service for SpeechView |
| Call Management System Call Handlers Custom Recordings Custom Recordings Custom Recordings Call Routing Message Storage Networking Elegacy Links Beranch Management HTTP(S) Links Connection Location Passwords Unified Messaging Services Unified Messaging Services Unified Messaging Services Unified Messaging Services Unified Messaging Services Unified Messaging Services Unified Messaging Services Unified Messaging Services Unified Messaging Services Unified Messaging Services Unified Messaging Services Unified Messaging Services Unified Messaging Services Unified Messaging Services Unified Services Services Utideo Services Accounts Status Dial Plan Partitions Search Spaces | Transcription Service for SpeechView       Refresh       Help         Save       Sync License Status       Test         Transcription Service for SpeechView       SpeechView Status: Enabled       SpeechView Status: Enabled <ul> <li>Access Transcription Proxy Services to Other Connection Locations</li> <li>Access Transcription Operation</li> </ul> Advertise Transcription Operation           Action Type         Transcription Operation           Action Type         Transcription8:49:08.058           Save         Sync License Status           Test         Test           Save         Sync License Status           Test         Test |                                      |

6. Atribua usuários a uma classe de serviço que forneça transcrição do SpeechView de mensagens de voz.

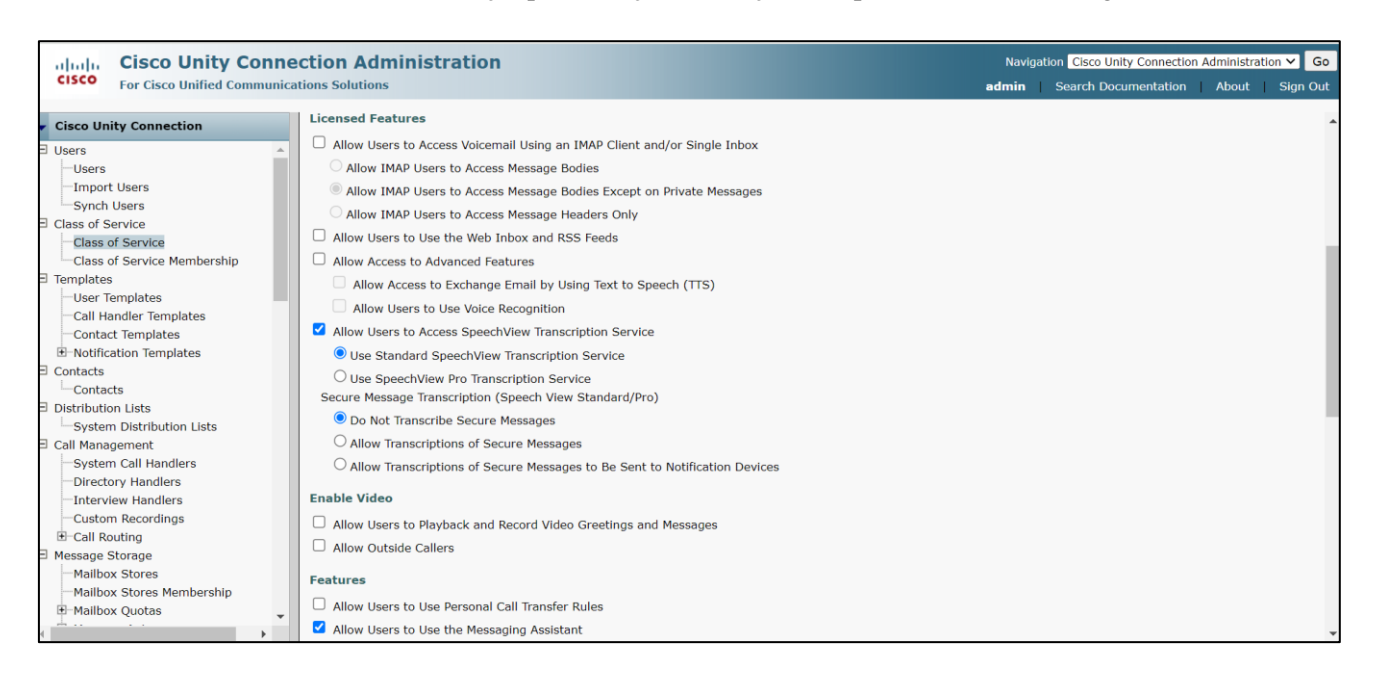

Para obter mais informações sobre a configuração do SpeechView, consulte o capítulo <u>SpeechView Cisco</u> <u>Webex in-house transcription service</u> do System Administration Guide for Cisco Unity Connection Release 14 disponível em

https://www.cisco.com/c/en/us/td/docs/voice\_ip\_comm/connection/14/administration/guide/b\_14cucsag.html

## Verificar

Para verificar a configuração do SpeechView, navegue até a página Serviços de transcrição do SpeechView e clique no botão "**Testar''**.

O Teste executa as seguintes ações e mostra os resultados com recomendações para casos de falha, se houver:

- Verifica o status do serviço Processador SpeechView de Conexão.
- Verifica se a licença do SpeechView está em conformidade com a configuração.
- Verifica se o servidor do Cisco Unity Connection está integrado e se a transcrição do correio de voz do SpeechView está habilitada no Cisco Webex Cloud-Connected UC.
- Verifica se a comunicação com o Cisco Webex Cloud-Connected UC é persistente.
- Verifica se a transcrição interna do Cisco Webex está íntegra. Isso garante que o domínio do serviço interno de transcrição do Webex esteja na lista de permissão.
- Envia uma solicitação de transcrição de teste para o serviço interno de transcrição do Webex e procura uma resposta. Isso garante que a solicitação de transcrição seja roteada corretamente, que o serviço esteja acessível e que uma resposta seja recebida.

| 🝅 Cisco Unity Cor     | nnection Administration Task Alerts — Mozilla Firefox                                                                                | —              | O     | ×  |
|-----------------------|----------------------------------------------------------------------------------------------------|----------------|-------|----|
| ଠ 🗛 🔤 h               | ttps://ucbu-aricent-vm724.cisco.com/cuadmin/speech-to-text.do?op=getTaskStatus&sttTaskRequestId=96a48213-f9c8-42ba-b493-d9e675051084 |                | ≣ ☆   | ≡  |
| Status<br>Task has fi | nished.                                                                                                    |                |       |    |
| Task Executio         | n Results                                                                                                    |                |       |    |
| Severity              | Issue                                                                                                    | Recommendation | Detai | ls |
| í                     | Connection SpeechView Processor service is active and running.                                                                       |                |       |    |
| (i)                   | Cisco Unity Connection SpeechView license complies with the configuration.                                                           |                |       |    |
| <b>(i)</b>            | Cisco Unity Connection server is onboarded on Webex Cloud-Connected UC.                                                              |                |       |    |
| <b>i</b>              | SpeechView Transcription service is enabled on Webex Cloud-Connected UC.                                                             |                |       |    |
| <b>(i)</b>            | Communication with Webex Cloud-Connected UC is persistent.                                                                           |                |       |    |
| <b>(i)</b>            | Webex in-house transcription service is healthy.                                                                                     |                |       |    |
| <b>(i)</b>            | Test transcription request sent to Webex in-house transcription service, processed successfully.                                     |                |       |    |
| Close                 |                                                                                                    |                |       |    |

## Troubleshooting

Para obter informações relacionadas ao Troubleshooting do SpeechView com o serviço de transcrição interna do Cisco Webex, consulte o <u>Troubleshooting do SpeechView (serviço de transcrição interna do Cisco Webex)</u> capítulo Troubleshooting Guide for Cisco Unity Connection Release 14, disponível em <u>https://www.cisco.com/c/en/us/td/docs/voice ip comm/connection/14/troubleshooting/guide/b 14cuctsg.html</u>

#### Sobre esta tradução

A Cisco traduziu este documento com a ajuda de tecnologias de tradução automática e humana para oferecer conteúdo de suporte aos seus usuários no seu próprio idioma, independentemente da localização.

Observe que mesmo a melhor tradução automática não será tão precisa quanto as realizadas por um tradutor profissional.

A Cisco Systems, Inc. não se responsabiliza pela precisão destas traduções e recomenda que o documento original em inglês (link fornecido) seja sempre consultado.